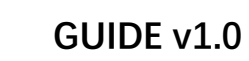

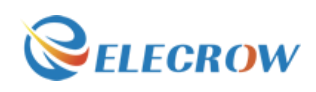

# How to install the Image with LCD driver

### Contents

| Overview                                  | 2 |
|-------------------------------------------|---|
| Introduction                              | 2 |
| Step 1: Check what we provided in our DVD | 3 |
| Step 2: Unzip the image                   | 3 |
| Step 3: Write the Image to SD Card        | 3 |
| Step 4: Install the 5" LCD                | 5 |
| Step 5: Power ON                          | 6 |

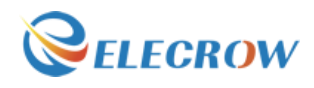

#### GUIDE v1.0

#### Overview

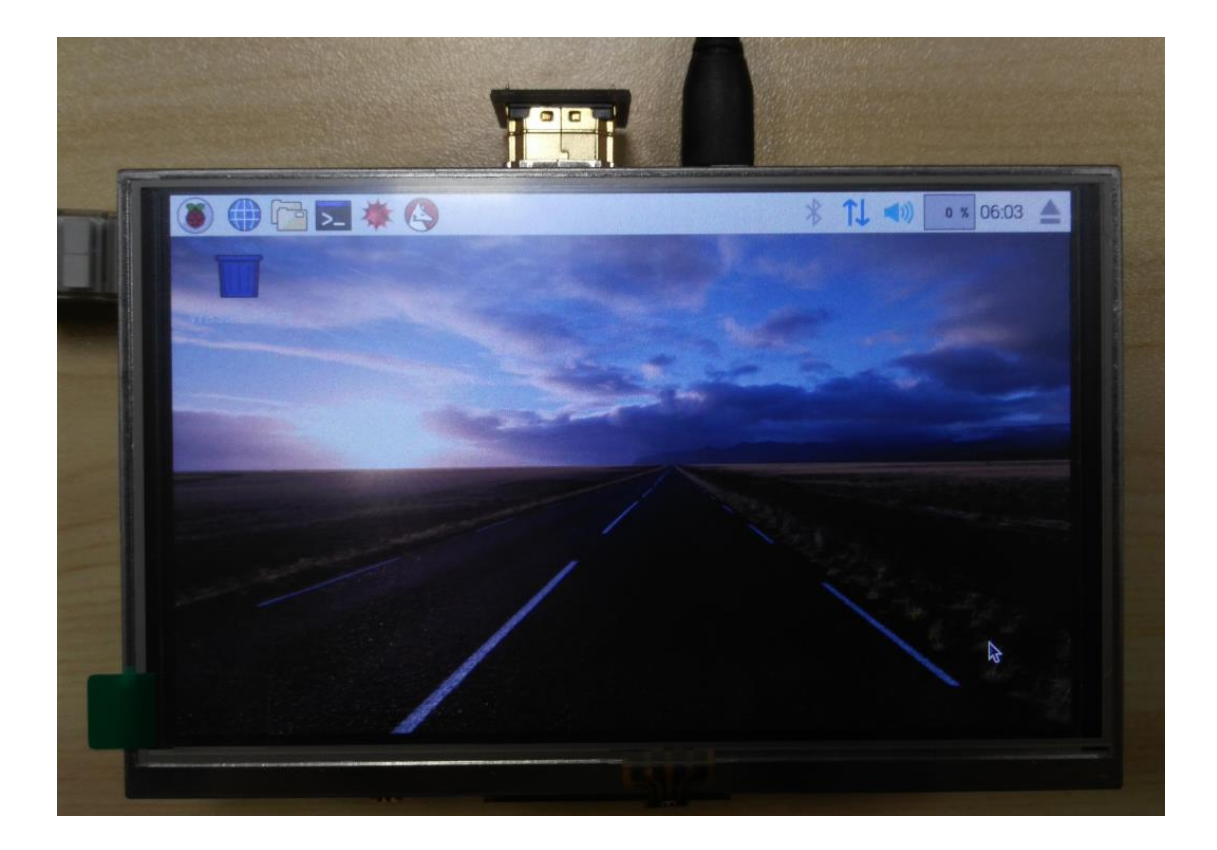

#### Introduction

This method is the simplest to install it, we hope that you can follow it to step by step.

\* We are a leading manufacturer of electronic components for Arduino and Raspberry Pi.

\* We have a professional engineering team dedicated to providing tutorials and support to help you get started.

\* If you have any technical questions, please feel free to contact our support staff via email at keen@elecrow.com

\* We truly hope you enjoy the product, for more great products please visit official website: <a href="http://www.elecrow.com">www.elecrow.com</a>

Or Amazon store: www.amazon.com/shops/elecrow

\*\*\*\*\*

<sup>\*</sup> About Elecrow:

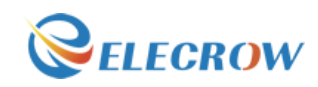

## Step 1: Check what we provided in our DVD

As below:

|                                     | 4/24/2017 10:27 AM |
|-------------------------------------|--------------------|
| IMAGE                               | 4/24/2017 10:19 AM |
| Software                            | 4/24/2017 10:15 AM |
| 📓 How to install the LCD driver.pdf | 4/24/2017 2:18 PM  |

## Step 2: Unzip the image

- A. Open the **Image** folder. (Path: \IMAGE\)
- B. Select Raspberry OS

2017-04-10-raspbian-jessie-with-driver.img.xz
ubuntu-mate-16.04.2-with-driver.img.xz

4/18/2017 3:47 PM XZ File 4/22/2017 12:36 PM XZ File

Tips: Use 7zip software to unzip.

B. Unzip the image to your desktop or other location. Next step will use it.

## Step 3: Write the Image to SD Card.

A、To prepare a new Micro SD memory card (TF card), and a Micro SD card adapter, we recommend that the SD card can be 16GB or 32GB.

- B、Insert the SD card into the computer.
- C、Using software in CD: Path:\Software\usbit-162\ USB Image Tool.exe

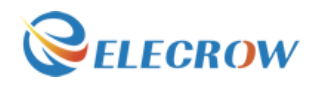

#### GUIDE v1.0

| USB Image Tool |                                                                                                    |        |
|----------------|----------------------------------------------------------------------------------------------------|--------|
| Device Mode    | Device<br>Pevice<br>Name<br>Number<br>Identifier<br>Path<br>Size<br>Serial<br>Location<br>Volume<br>Path<br>Name<br>File system<br>Size<br>Free<br>Restore<br>Rest | Backup |

#### 1. Check the Size and Path is correct or not

| USB Image Tool |                                                                                                    |
|----------------|----------------------------------------------------------------------------------------------------|
| Device Mode    | Device   Options   Info     Device   Name   Generic Mass=Storage USB Device     Number   2168     Identifier   USBSTOR\DISK&VEN_GENERIC&PROD_MASS-STORAGE&REV_     Path   \(?\usbstor#disk&ven_generic∏_mass-storage&rev_1.11#6&759e)     Size   15.931,539,456 Bytes     Serial   5&380D2CFF&0&4     Location   Port_#0004.Hub_#0001     Volume   Path     Path   G:\     Name   boot     File system   FAT     Size   62,857.216 Bytes     Free   41,975,808 Bytes |
|                | Restore                                                                                                    |

2. Click button "Restore"-> Select Image(\*\*\*.img) ->Click "Y" :

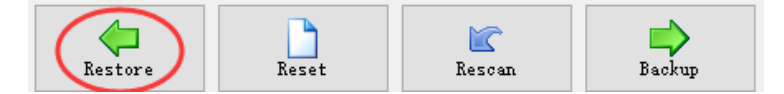

Select your image.

| GUIDE v1.0                                                                                                    | <b>VELE</b>                                                                                             |
|----------------------------------------------------------------------------------------------------|----------------------------------------------------------------------------------------------------|
| USB Image Tool                                                                                                    | - 🗆 X                                                                                                   |
| Device Mode ~ Device Favor                                                                                                    | ites Options Info                                                                                       |
| 7/ Device                                                                                                    | Mass Storage Device USB Device                                                                          |
| Stor Restore image<br>Do you want to restore image 'C:\Users\<br>Lession\SMP01\Image\RASPBERRY PI<br>3B\RPi-35inch-2016-0715-raspbian-jessi<br>to 'Mass Storage Device USB Device (K:\ | X _DEVICE&REV_1.<br>&rev_1.00#12122(<br>KEEN\Desktop\ALL<br>e\RPi-35inch-LCD-Raspbian-160715.img'<br>)? |
| 1                                                                                                    | Yes No                                                                                                  |
| Free                                                                                                    | 44,277,760 Bytes                                                                                        |

3. Writing image:

| Device Mode               | ✓ Device Favor | ites Options Info                                      |
|---------------------------|----------------|--------------------------------------------------------|
|                           | Device         |                                                        |
|                           | Name           | Mass Storage Device USB Device                         |
| Mass<br>Storage           | Number         | 3                                                      |
| Device USB                | Identifier     | USBSTOR\DISK&VEN_MASS&PROD_STORAGE_DEVICE&RE\          |
| Device<br>(K:\)           | Path           | \\?\usbstor#disk&ven_mass∏_storage_device&rev_1.00#121 |
| $\langle n, \eta \rangle$ | Size           | 15,640,559,616 Bytes                                   |
|                           | Serial         | 121220130416                                           |
|                           | Location       | Port_#0005.Hub_#0003                                   |
|                           | Volume —       |                                                        |
|                           | Path           | K:\                                                    |
|                           | Name           |                                                        |
|                           | File system    | FAT32                                                  |
|                           | Size           | 15,623,782,400 Bytes                                   |
|                           | Free           | 15,623,749,632 Bytes                                   |
|                           |                |                                                        |
|                           |                |                                                        |
| estoring image (28%)      |                | *                                                      |

Tips: when it was finished, close USB Image Tool.exe.

# Step 4: Install the 5" LCD

A. Install the 5 inch LCD to Raspberry-Pi 3B/2B/B+ board as below:

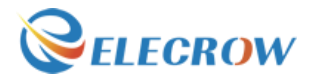

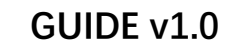

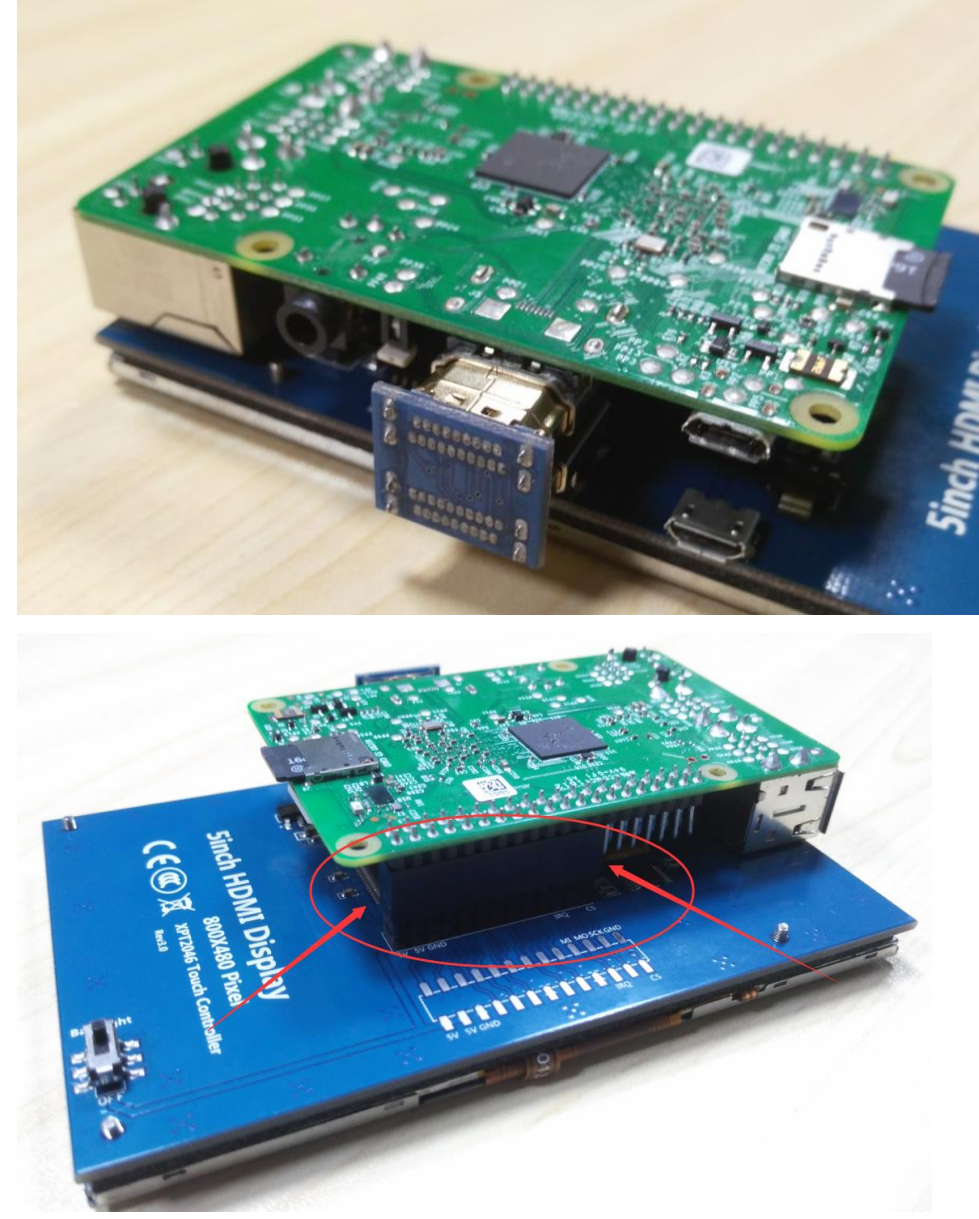

B. Insert your SD card.

# Step 5: Power ON

The screen should be working now.

GUIDE v1.0

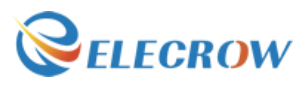

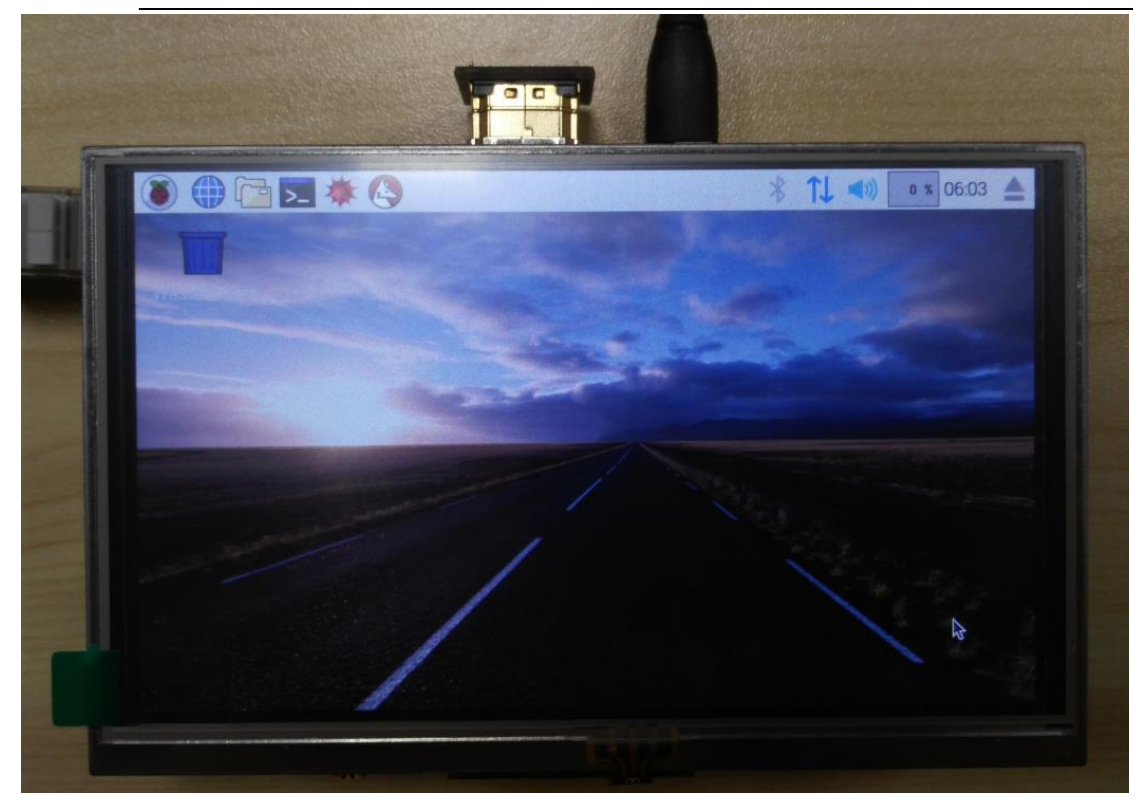

## Tips:

If you want to learn more about the use of 5" LCD, please view document on CD.